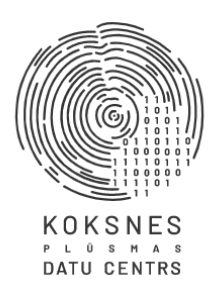

# Koksnes plūsmas datu centrs

# IS Dace Atskaites Lietotāja instrukcija

Versija: KPDC\_1.0

Rīga, 2021

## Saturs

| Satu | Irs                                           | 2   |
|------|-----------------------------------------------|-----|
| 1.   | Ievads                                        | 3   |
| 2.   | Uzmērīšanas akta kopsavilkumi                 | 4   |
| 3.   | Uzmērīšanas akta kopsavilkumi pa sortimentiem | 8   |
| 4.   | Grupētās atskaites                            | .12 |

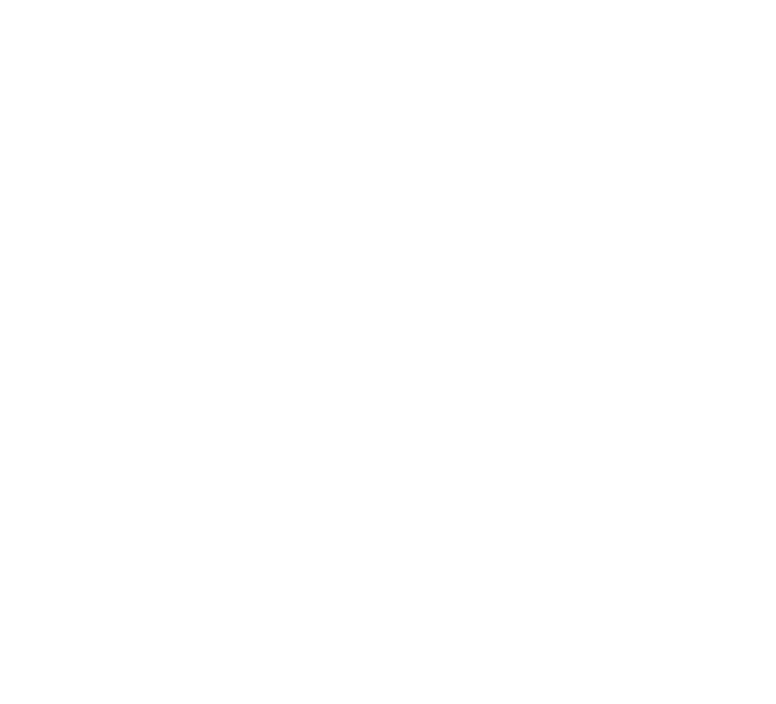

#### 1. Ievads

IS Dace atskaišu sadaļa ir pieejama lietotājiem ar sistēmas lomām <Pircējs>, <Pārdevējs> un <Uzmērītājs>.

IS Dace atskaišu sadaļa šobrīd ir pieejama lietotājam ar lomu "Administrators", "Īpašnieks" un "Grāmatvedis" ("Owner").

Lai piešķirtu tiesības jaunam lietotājam, ir jāizveido lietotājs ar lomu "Grāmatvedis" un jāpiešķir tiesības lietot sadaļu "Atskaites" (attēls 1).

| Atskaites |  | > |          |
|-----------|--|---|----------|
|           |  |   | Saglabāt |
|           |  |   |          |

Attēls 1. Izvēlne "Atskaites"

Katram lietotājam ir iespējams sagatavot un apskatīt atskaites tikai par to uzņēmumu, kuram lietotājs ir piesaistīts.

Lai atvērtu Atskaites sadaļu, pēc ielogošanās sistēmā, galvenajā formā, nospiediet uz izvēlni <Atskaites> (attēls 2).

|                                                | =                                  |       |         |
|------------------------------------------------|------------------------------------|-------|---------|
| NOSSNES<br>NO CONSTITUTION                     | Profils<br>Sākums / <b>Profils</b> |       |         |
| Pārdevējs,<br>Pircējs, Pircējs                 | Administr                          | ators |         |
| # Sākums                                       | $\mathbf{\Theta}$                  |       |         |
| <ul> <li>Lietotāji</li> <li>Matrica</li> </ul> | Profila informācija                |       | 🖋 Labot |
| <br>▼ Klasifikatori 〈                          | Vārds Uzvārds                      |       |         |
| 🗎 Dokumenti                                    | E-pasts                            |       |         |
| Q Meklēšanas auditi                            |                                    |       |         |
| الس Atskaites                                  |                                    |       |         |
|                                                |                                    |       |         |

Attēls 2. Izvēlne "Atskaites"

Atverot "Atskaišu sadaļu" ir pieejami 3 atskaišu veidi (attēls 3):

- UA kopsavilkumi atskaites par reģistrētajām pavadzīmēm.
- UA kopsavilkumi pa sortimentiem atskaites par reģistrētajām pavadzīmēm, kas sadalītas par sortimentiem.
- Grupētās atskaites lietotājam ir iespējams nodefinēt atskaites sagatavošanas parametrus, pēc kuriem atskaite tiks grupēta.

|                       | Sākums                    |
|-----------------------|---------------------------|
| KOKINES<br>SAVE ALMAN |                           |
|                       |                           |
|                       |                           |
| 🖀 Sākums              |                           |
| 💾 UA kopsavilkumi     |                           |
|                       |                           |
|                       |                           |
|                       |                           |
|                       |                           |
|                       |                           |
|                       | Attēls 3. Atskaišu sadala |

Ja vēlaties nokļūt atpakaļ uz IS Dace pamatformu, nospiediet pogu <Atpakaļ> (

🗲 Atpakaļ

). Atgriezīsieties IS Dace galvenajā formā.

### 2. Uzmērīšanas akta kopsavilkumi

Lai sagatavotu Uzmērīšanas akta kopsavilkumu atskaiti, nospiediet uz izvēlnes "UA kopsavilkumi" (attēls 4).

|                                            | Sākums |
|--------------------------------------------|--------|
| KOKENEES<br>SAUGUSTE<br>AND SAUGUSTE       |        |
| Atskaišu sadaļa                            |        |
| <b>4</b> Attackal                          |        |
| <ul> <li>Aparaj</li> <li>Sākums</li> </ul> |        |
| 🖹 UA kopsavilkumi                          |        |
| UA kopsavilkumi pa<br>sortimentiem         |        |
| 📔 Grupētās atskaites                       |        |
|                                            |        |
|                                            |        |
|                                            |        |

#### Attēls 4. Izvēlne "UA kopsavilkumi"

Tiek atvērta UA kopsavilkumu forma, kurā tiek atspoguļotas visas sagatavotās atskaites (5.attēls). Formā ir redzami jau sagatavoto atskaišu dati:

- 1) ID sagatavotās atskaites kārtas numurs.
- 2) Piegādātājs pārdevēja uzņēmuma nosaukums.
- 3) Pircējs pircēja uzņēmuma nosaukums.
- 4) Matrica matricas numurs.
- 5) Datums no sākuma perioda datums, no kura atskaite sagatavota.
- 6) Datums līdz beigu perioda datums, līdz kuram atskaite sagatavota.
- 7) Atb.vārds vārds un uzvārds personai, kas paraksta atskaiti.

- 8) Atb.amats amata nosaukums prsonai, kas paraksta atskaiti.
- 9) Piezīmes atskaites sagatavošanā pievienotās piezīmes.
- 10) Pieņemts pazīme, ka atskaite ir akceptēta (jā/nē). Kad atskaite ir akceptēta, to nav iespējams labot.

| 6                  | UA kopsa     | avilkumi |                       |                                                                                                    |         |             |             |                 |               |             |          |
|--------------------|--------------|----------|-----------------------|----------------------------------------------------------------------------------------------------|---------|-------------|-------------|-----------------|---------------|-------------|----------|
|                    | Izveidot ats | skaiti   |                       |                                                                                                    |         |             |             |                 |               |             |          |
| Atskaišu sadaļa    | Darbības     | ID       | Piegādātājs           | Pircējs                                                                                                    | Matrica | Datums no   | Datums līdz | Atb. vārds      | Atb. amats    | Piezīmes    | Pieņemts |
|                    | A 🛛 🖉 🖉      | 156      |                       |                                                                                                    |         | 21.07.2021. | 26.07.2021. |                 |               |             | Nē       |
| 🗲 Atpakaļ          | 22/          | 155      | 177 No. 1             |                                                                                                    |         | 21.07.2021. | 26.07.2021. |                 |               |             | Nē       |
| 🖷 Sākums           | A 🕈 🖉 🛍      | 154      |                       |                                                                                                    |         | 21.07.2021. | 26.07.2021. |                 |               |             | Nē       |
|                    | 2200         | 151      |                       |                                                                                                    |         | 01.06.2021. | 30.06.2021. |                 |               | Tests       | Nē       |
| UA kopsavilkumi    | A 2 / 1      | 150      |                       | and the second second second second second second second second second second second second second second second |         | 01.06.2021. | 30.06.2021. |                 |               | M3 atskaite | Nē       |
| UA kopsavilkumi pa | 220          | 149      |                       |                                                                                                    |         | 03.02.2021. | 31.03.2021. |                 |               |             | Nē       |
| sorumentern        | A 🛛 🖋 🛍      | 147      |                       |                                                                                                    |         | 01.06.2021. | 30.06.2021. |                 |               | M3 atskaite | Nē       |
| Grupētās atskaites | 22/          | 146      |                       |                                                                                                    |         | 01.06.2021. | 30.06.2021. |                 |               | M3 atskaite | Nē       |
|                    | A 2 / 🖬      | 145      |                       |                                                                                                    |         | 01.06.2021. | 30.06.2021. | - Second Second |               | M3 atskaite | Nē       |
|                    |              | 144      | <b>-</b> Sec. 1       |                                                                                                    |         | 01.02.2021. | 28.02.2021. |                 |               | M3 atskaite | Jā       |
|                    | A 🛛 🖉 🖉      | 141      |                       | 120500 B                                                                                                    |         | 01.06.2021. | 30.06.2021. |                 |               | M3 atskaita | Nē       |
|                    | A 🗴 🖉 🛍      | 140      |                       |                                                                                                    |         | 01.06.2021. | 30.06.2021. |                 |               | M3 atskaita | Nē       |
|                    | A R / 🛍      | 139      | 1 States              |                                                                                                    |         | 01.06.2021. | 30.06.2021. |                 |               | M3 atskaita | Nē       |
|                    | 2200         | 138      |                       |                                                                                                    |         | 01.06.2021. | 30.06.2021. |                 |               | M3 atskaita | Nê       |
|                    | A 🛛 🖉 🖉      | 137      |                       |                                                                                                    |         | 01.06.2021. | 30.06.2021. |                 | COST CONTRACT | M3 atskaita | Nē       |
|                    | A 🗴 🖉 🛍      | 136      |                       | 0.0200000                                                                                                    |         | 01.06.2021. | 30.06.2021. |                 |               | M3 atskaita | Nê       |
|                    | A R / 🕯      | 134      | and the second second | States States                                                                                                    |         | 01.06.2021. | 30.06.2021. | - Sector        |               |             | Nē       |

Attēls 5. "UA kopsavilkumu" forma

Lai izveidotu jaunu atskaiti, nospiediet pogu <Izveidot atskaiti> (attēls 6.)

| 0                                  | UA kopsavilkumi |       |             |                                                                                                    |         |             |             |                                                                                                    |                    |             |          |
|------------------------------------|-----------------|-------|-------------|----------------------------------------------------------------------------------------------------|---------|-------------|-------------|----------------------------------------------------------------------------------------------------|--------------------|-------------|----------|
| NOASHAS                            | Izveidot ats    | kaiti |             |                                                                                                    |         |             |             |                                                                                                    |                    |             |          |
| Atskaišu sadaļa                    | Darbības        | ID    | Piegādātājs | Pircējs                                                                                                    | Matrica | Datums no   | Datums līdz | Atb. vārds                                                                                                    | Atb. amats         | Piezīmes    | Pieņemts |
|                                    | 12 e 🖉          | 156   |             |                                                                                                    |         | 21.07.2021. | 26.07.2021. |                                                                                                    |                    |             | Nē       |
| 🗲 Atpakaj                          | D D 🖋 🗰         | 155   |             | Contraction of the                                                                                               |         | 21.07.2021. | 26.07.2021. |                                                                                                    | 2000/000000        |             | Nē       |
| # Sākums                           | )<br>           | 154   |             |                                                                                                    |         | 21.07.2021. | 26.07.2021. |                                                                                                    |                    |             | Nē       |
|                                    | 🗅 🗟 🖋 🛍         | 151   |             |                                                                                                    |         | 01.06.2021. | 30.06.2021. |                                                                                                    |                    | Tests       | Ně       |
| UA kopsavilkumi                    | Ca 🕈 🖉 🍎        | 150   |             | and the second second second second second second second second second second second second second second second |         | 01.06.2021. | 30.06.2021. |                                                                                                    |                    | M3 atskaite | Nê       |
| UA kopsavilkumi pa<br>sortimentiem | 🖹 🗟 🖋 🛍         | 149   |             |                                                                                                    |         | 03.02.2021. | 31.03.2021. |                                                                                                    |                    |             | Nē       |
| sorementern                        | là 🛛 🖉 🛍        | 147   |             |                                                                                                    |         | 01.06.2021. | 30.06.2021. |                                                                                                    | Contraction of the | M3 atskaite | Nē       |
| 📔 Grupētās atskaites               | 🖹 🗟 🖋 🏛         | 146   |             | a state and a state of the                                                                                       |         | 01.06.2021. | 30.06.2021. |                                                                                                    | Contract of the    | M3 atskaite | Nē       |
|                                    | D 🖉 🖉 🛍         | 145   |             |                                                                                                    |         | 01.06.2021. | 30.06.2021. |                                                                                                    |                    | M3 atskaite | Nē       |
|                                    |                 | 144   |             | 122000000                                                                                                    |         | 01.02.2021. | 28.02.2021. |                                                                                                    |                    | M3 atskaite | Jā       |
|                                    | Ca 🛛 🖉 🖉 🛍      | 141   |             |                                                                                                    |         | 01.06.2021. | 30.06.2021. |                                                                                                    |                    | M3 atskaita | Nē       |
|                                    | 20              | 140   |             |                                                                                                    |         | 01.06.2021. | 30.06.2021. |                                                                                                    |                    | M3 atskaita | Nē       |
|                                    | D D / 1         | 139   |             |                                                                                                    |         | 01.06.2021. | 30.06.2021. | and the second second s |                    | M3 atskaita | Nē       |
|                                    | 🖻 🖻 🖋 🗰         | 138   |             | 1220-1220-1220-1220-1220-1220-1220-1220                                                                          |         | 01.06.2021. | 30.06.2021. |                                                                                                    |                    | M3 atskaita | Nē       |
|                                    | Ca 🛛 🖉 🖉 🛍      | 137   |             | 6200000                                                                                                    |         | 01.06.2021. | 30.06.2021. |                                                                                                    |                    | M3 atskaita | Ně       |
|                                    | )<br>           | 136   |             | (2089) - C                                                                                                    |         | 01.06.2021. | 30.06.2021. |                                                                                                    |                    | M3 atskaita | Nē       |
|                                    | A R 🖋 🛍         | 134   |             | and the second second second second second second second second second second second second second second second |         | 01.06.2021. | 30.06.2021. | and the second second                                                                                                    |                    |             | Ně       |

Attēls 6. Poga <Izveidot atskaiti>

Tiek atvērta atskaites izveides forma (7.attēls). Aizpildiet nepieciešamos laukus. Lauki, kas atzīmēti ar zvaigznīti, ir obligāti aizpildāmi:

- Piegādātājs izvēlieties no izvēlnes pārdevēja uzņēmuma nosaukumu par kuru tiks sagatavota atskaite.
- 2) Pircējs izvēlieties no izvēlnes pircēja uzņēmuma nosaukumu par kuru tiks sagatavota atskaite.
- 3) Matrica norādot marticas numuru, tiek atlasīti dati par konkrētu matricu.
- Uzmērīšanas tips izvēlieties no izvēlnes uzmērīšanas tipu, par kuru tiks sagatavota atskaite. Pēc noklusējuma tiek atspoguļots, ka atskaiti var sagatavot par visiem uzmērīšanas tipiem (visi). Ja izvēlēsieties nenorādīt uzmērīšanas tipu, atskaitē tiks atspoguļoti dati par visiem uzmērīšanas veidiem.

- Individuālais uzmērījums;
- Kraujmērs;
- Šķelda;
- Šķelda (testēšana).
- 5) Datums no datums, no kura atskaite tiks sagatavota.
- 6) Datums līdz datums, līdz kuram atskaite tiks sagatavota.
- 7) Atbildīgā vārds un uzvārds vārds un uzvārds personai, kas paraksta atskaiti.
- 8) Atbildīgā amats amata nosaukums personai, kas paraksta atskaiti.
- 9) Piezīmes vieta, kurā pievienot piezīmes par atskaiti.
- 10) Pieņemts pazīme, ka atskaite ir akceptēta (pieņemta). Kad atskaite ir akceptēta, to nav iespējams labot.

| Izveidot UA kopsavilkumu    |     |
|-----------------------------|-----|
| Piegādātājs                 | x * |
| Pircējs                     | x * |
| Matrica                     |     |
| Uzmērīšanas tips            |     |
| (Visi) Datums no *          | ~   |
| Datums līdz *               |     |
| Abhlidie void uniod *       |     |
| Aunituga vartus, uzvartus - |     |
| Atbildīgā amats *           |     |
| Piezīmes                    |     |
| Pieņemts                    |     |
| Saglabät                    |     |

Attēls 7. Atskaites "UA kopsavilkums" sagatavošanas forma

Saglabāt

). Atskaite tiks saglabāta

un tās dati tiks atspoguļoti galvenajā "UA Kopsavilkuma" formā.

Ar sagatavotajām atskaitēm ir iespējams veikt sekojošas darbības:

Kad visi obligātie lauki aizpildīti, nospiediet pogu <Saglabāt> (

1) Lejuplādēt PDF () – nospiežot pogu, atskaite tiek lejupielādēta personas datorā .PDF

).

🧰 145.pdf

formātā (

## Uzmērīšanas aktu kopsavilkums

| Laika    | periods                               | : 01.10.2021   | 31.10.2021.       | Sortiments: Apaļie kokmateriāli un smalcinātā koksne<br>Juridiskā adrese: |                    |                                 |                                      |                       |  |  |  |
|----------|---------------------------------------|----------------|-------------------|---------------------------------------------------------------------------|--------------------|---------------------------------|--------------------------------------|-----------------------|--|--|--|
| Piega    | ādātājs                               | •              |                   |                                                                           |                    |                                 |                                      |                       |  |  |  |
| Pircējs: |                                       |                |                   | Juridiskā adrese:                                                         |                    |                                 |                                      |                       |  |  |  |
| Nr.p.k.  | Sanēmēis                              | Pavadzīmes Nr. | Pavadzīmes datums | Testēšanas pārskata Nr.                                                   | Uzmērīšanas datums | Konējais tilnums m <sup>3</sup> | Kvalitatīvais tilnums m <sup>3</sup> | Brākis m <sup>3</sup> |  |  |  |
| 1        |                                       |                |                   |                                                                           |                    | Kopejuls tilpunis, m            |                                      | Galifancia)           |  |  |  |
| 2        |                                       |                |                   |                                                                           |                    |                                 |                                      |                       |  |  |  |
| 4<br>5   |                                       |                |                   |                                                                           |                    |                                 |                                      |                       |  |  |  |
| 6<br>7   |                                       |                |                   |                                                                           |                    |                                 |                                      |                       |  |  |  |
|          | · · · · · · · · · · · · · · · · · · · |                |                   |                                                                           | Kopā:              |                                 |                                      | 100 C 100 C           |  |  |  |

| Valdes locekle |  |
|----------------|--|
|                |  |

Sagatavots KpDC pēc klienta iesniegtajiem datiem Sagatavošanas datums: 03.11.2021.

- Kopsavilkuma beigas -

Attēls 8. Atskaites Uzmērīšanas akta kopsavilkums PDF formātā.

2) Lejuplādēt CSV () – nospiežot pogu, atskaite, kā Excel datne tiek lejupielādēta personas

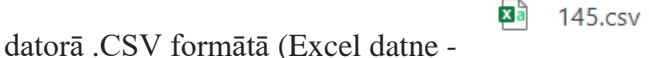

).

| Nr.p.k | Saņēmējs | Pavadzīmes Nr. | Pavadzīmes datums | Testēšanas pārskata Nr. | Uzmērīšanas datums | Kopējais tilpums cbm | Kvalitatīvais<br>tilpums cbm | Brāķis cbm |
|--------|----------|----------------|-------------------|-------------------------|--------------------|----------------------|------------------------------|------------|
| 1      | SIA      |                |                   |                         |                    |                      |                              |            |
| 2      |          |                |                   |                         |                    |                      |                              |            |
| 3      |          |                |                   |                         |                    |                      |                              |            |
| 4      |          |                |                   |                         |                    |                      |                              |            |
| 5      |          |                |                   |                         |                    |                      |                              |            |
| 6      |          |                |                   |                         |                    |                      |                              |            |
| 7      |          |                |                   |                         |                    |                      |                              |            |

Attēls 9. Atskaites Uzmērīšanas akta kopsavilkums CSV formātā.

- Labot () nospiežot pogu, tiek atvērta atskaites sagatavošanas forma un atskaiti ir iespējams labot. Šī poga ir pieejama, ja atskaite nav akceptēta (atzīmēta pazīme "Pieņemts").
- Dzēst () nospiežot pogu, atskaite tiek dzēsta. Šī poga ir pieejama, ja atskaite nav akceptēta (atzīmēta pazīme "Pieņemts").

### 3. Uzmērīšanas akta kopsavilkumi pa sortimentiem

Lai sagatavotu Uzmērīšanas akta kopsavilkumu atskaiti, nospiediet uz izvēlnes "UA kopsavilkumi pa sortimentiem" (attēls 10).

|                                    | Sākums |
|------------------------------------|--------|
|                                    |        |
| Atskaišu sadaļa                    |        |
| 🗲 Atpakaļ                          |        |
| 🔏 Sākums                           |        |
| 🗎 UA kopsavilkumi                  |        |
| UA kopsavilkumi pa<br>sortimentiem |        |
| 🗎 Grupētās atskaites               |        |
|                                    |        |
|                                    |        |
|                                    |        |

Attēls 10. Izvēlne "UA kopsavilkumi pa sortimentiem"

Tiek atvērta UA kopsavilkumi pa sortimentiem forma, kurā tiek atspoguļotas visas sagatavotās atskaites (11.attēls). Formā ir redzami jau sagatavoto atskaišu dati:

- 1) ID sagatavotās atskaites kārtas numurs.
- 2) Piegādātājs pārdevēja uzņēmuma nosaukums.
- 3) Pircējs pircēja uzņēmuma nosaukums.
- 4) Matrica matricas numurs.
- 5) Datums no sākuma perioda datums, no kura atskaite sagatavota.
- 6) Datums līdz beigu perioda datums, līdz kuram atskaite sagatavota.
- 7) Atb.vārds vārds un uzvārds personai, kas paraksta atskaiti.
- 8) Atb.amats amata nosaukums prsonai, kas paraksta atskaiti.
- 9) Piezīmes atskaites sagatavošanā pievienotās piezīmes.
- 10) Pieņemts pazīme, ka atskaite ir akceptēta (jā/nē). Kad atskaite ir akceptēta, to nav iespējams labot.

|                                                                                                    | UA kopsav      | ilkumi pa sc | ortimentiem |  |             |             |  |          |    |
|----------------------------------------------------------------------------------------------------|----------------|--------------|-------------|--|-------------|-------------|--|----------|----|
|                                                                                                    | Izveidot atska | iti          |             |  |             |             |  |          |    |
| A kopsavilkumi pa sortimentiem     A kapaal     A tapakal     A tapakal     B A tapakal     B                                                                                                    |                | Pieņemts     |             |  |             |             |  |          |    |
|                                                                                                    | A 🕈 🖋 🗰        | 8            |             |  | 01.02.2021. | 28.02.2021. |  |          | Nē |
| 🗲 Atpakaj                                                                                                    | 2 2 1          | 6            |             |  | 01.01.2021. | 31.01.2021. |  |          | Nē |
| 🖷 Sākums                                                                                                    | A 🛛 🖉 🖉 🗰      | 5            |             |  | 01.10.2020. | 31.10.2020. |  |          | Nē |
|                                                                                                    | A 🛛 🖉 🖉 💼      | 4            |             |  | 01.11.2020. | 30.11.2020. |  | pärbaude | Nē |
| UA kopsavilkumi                                                                                                    | A 2 / 1        | 2            |             |  | 01.09.2020. | 30.09.2020. |  |          | Nē |
| UA kopsavilkumi pa<br>sortimentiem                                                                                                    | 4              |              |             |  |             |             |  |          | Þ  |
| 🔓 Grupētās atskaites                                                                                                    |                |              |             |  |             |             |  |          |    |
|                                                                                                    |                |              |             |  |             |             |  |          |    |
|                                                                                                    |                |              |             |  |             |             |  |          |    |
|                                                                                                    |                |              |             |  |             |             |  |          |    |
|                                                                                                    |                |              |             |  |             |             |  |          |    |
|                                                                                                    |                |              |             |  |             |             |  |          |    |
|                                                                                                    |                |              |             |  |             |             |  |          |    |
|                                                                                                    |                |              |             |  |             |             |  |          |    |
| Akada dala       D       Pegddătăja       Pircija       Matrica       Datuma no       Ataba dala       Ataba dala       Pezimea         A Apadal       -       -       -       -       -       -       -       -       -       -       -       -       -       -       -       -       -       -       -       -       -       -       -       -       -       -       -       -       -       -       -       -       -       -       -       -       -       -       -       -       -       -       -       -       -       -       -       -       -       -       -       -       -       -       -       -       -       -       -       -       -       -       -       -       -       -       -       -       -       -       -       -       -       -       -       -       -       -       -       -       -       -       -       -       -       -       -       -       -       -       -       -       -       -       -       -       -       -       -       -       -       -       -       - |                |              |             |  |             |             |  |          |    |
|                                                                                                    |                |              |             |  |             |             |  |          |    |

| Ø                                  | UA kopsav     | UA kopsavilkumi pa sortimentiem |             |         |         |             |             |            |            |          |          |  |
|------------------------------------|---------------|---------------------------------|-------------|---------|---------|-------------|-------------|------------|------------|----------|----------|--|
|                                    | Izveidot atsk | aiti                            |             |         |         |             |             |            |            |          |          |  |
|                                    | Darbības      | ID                              | Piegādātājs | Pircējs | Matrica | Datums no   | Datums līdz | Atb. vārds | Atb. amats | Piezīmes | Pieņemts |  |
|                                    | D D / 🗈       | 8                               |             |         |         | 01.02.2021. | 28.02.2021. |            |            |          | Ně       |  |
|                                    | D D 🖉         | 6                               |             |         |         | 01.01.2021. | 31.01.2021. |            |            |          | Ně       |  |
|                                    | A 🗟 🖋 🛍       | 5                               |             |         |         | 01.10.2020. | 31.10.2020. |            |            |          | Nē       |  |
|                                    | 🛆 🗟 🖋 🛍       | 4                               |             |         |         | 01.11.2020. | 30.11.2020. |            |            | pārbaude | Nē       |  |
|                                    | C 🗟 🖋 🏛       | 2                               |             |         |         | 01.09.2020. | 30.09.2020. |            |            |          | Nē       |  |
| UA kopsavilkumi pa<br>sortimentiem | 4             |                                 |             |         |         |             |             |            |            |          | Þ        |  |
| Crupătăs atekaitos                 |               |                                 |             |         |         |             |             |            |            |          |          |  |
| Grupetas atskaites                 |               |                                 |             |         |         |             |             |            |            |          |          |  |
|                                    |               |                                 |             |         |         |             |             |            |            |          |          |  |
|                                    |               |                                 |             |         |         |             |             |            |            |          |          |  |
|                                    |               |                                 |             |         |         |             |             |            |            |          |          |  |
|                                    |               |                                 |             |         |         |             |             |            |            |          |          |  |
|                                    |               |                                 |             |         |         |             |             |            |            |          |          |  |
|                                    |               |                                 |             |         |         |             |             |            |            |          |          |  |
|                                    |               |                                 |             |         |         |             |             |            |            |          |          |  |
|                                    |               |                                 |             |         |         |             |             |            |            |          |          |  |
|                                    |               |                                 |             |         |         |             |             |            |            |          |          |  |

Lai izveidotu jaunu atskaiti, nospiediet pogu <Izveidot atskaiti> (attēls 12.).

Attēls 12. Attēls 5. Poga <Izveidot atskaiti>

Tiek atvērta atskaites izveides forma (13.attēls). Aizpildiet nepieciešamos laukus. Lauki, kas atzīmēti ar zvaigznīti, ir obligāti aizpildāmi:

- 1) Piegādātājs izvēlieties no izvēlnes pārdevēja uzņēmuma nosaukumu par kuru tiks sagatavota atskaite.
- 2) Pircējs izvēlieties no izvēlnes pircēja uzņēmuma nosaukumu par kuru tiks sagatavota atskaite.
- 3) Matrica norādot marticas numuru, tiek atlasīti dati par konkrētu matricu.
- 4) Datums no datums, no kura atskaite tiks sagatavota.
- 5) Datums līdz datums, līdz kuram atskaite tiks sagatavota.
- 6) Atbildīgā vārds un uzvārds vārds un uzvārds personai, kas paraksta atskaiti.
- 7) Atbildīgā amats amata nosaukums personai, kas paraksta atskaiti.
- 8) Piezīmes vieta, kurā pievienot piezīmes par atskaiti.
- 9) Pieņemts pazīme, ka atskaite ir akceptēta (pieņemta). Kad atskaite ir akceptēta, to nav iespējams labot.

Izveidot UA kopsavilkumu pa sortimentiem

| Piegādātājs                |     |
|----------------------------|-----|
| ×                          |     |
|                            | - 1 |
| lircējs                    |     |
| ×                          |     |
| Matrica                    | - 1 |
|                            | 1   |
|                            | - 1 |
| Datums no *                | _   |
|                            |     |
| Datums līdz *              |     |
|                            |     |
| Atbildīgā vārds, uzvārds * |     |
|                            |     |
| Atbildīgā amats *          |     |
|                            |     |
| Piezīmes                   |     |
|                            |     |
| Pienemts                   |     |
|                            | _   |
| aglabāt                    |     |

Attēls 13. Atskaites "UA kopsavilkumu pa sortimentiem" sagatavošanas forma

Saglabāt

Kad visi obligātie lauki aizpildīti, nospiediet pogu <Saglabāt> ( ). Atskaite tiks saglabāta un tās dati tiks atspoguļoti galvenajā "UA Kopsavilkumi pa sortimentiem" formā. Ar sagatavotajām atskaitēm ir iespējams veikt sekojošas darbības:

11.pdf

1) Lejuplādēt PDF (<sup>12</sup>) – nospiežot pogu, atskaite tiek lejupielādēta personas datorā .PDF

formātā (

), (attēls 14).

# Uzmērīšanas aktu kopsavilkums pa sortimentiem

Laika periods: 01.02.2021.-28.02.2021. Sortiments: Apalie kokmateriāli un smalcinātā koksne Juridiskā adrese: Piegādātājs:

| Nr.p.k. | Saņēmējs     | Pavadzīmes<br>Nr. | Pavadzīmes<br>datums | Testēšanas pārskata<br>Nr.                                                                                       | Uzmērīšanas<br>datums                                                                                          | Sortimenta<br>kods | Kopējais tilpums,<br>m <sup>3</sup>                                                                             | Kvalitatīvais tilpums,<br>m <sup>3</sup>                                                                         | Brāķis,<br>m <sup>3</sup> |
|---------|--------------|-------------------|----------------------|----------------------------------------------------------------------------------------------------|----------------------------------------------------------------------------------------------------|--------------------|----------------------------------------------------------------------------------------------------|----------------------------------------------------------------------------------------------------|---------------------------|
| 1       |              |                   |                      |                                                                                                    | 2 - C - C - C - C - C - C - C - C - C -                                                                        |                    |                                                                                                    |                                                                                                    | - 1 V                     |
| 2       |              | <b>.</b>          |                      |                                                                                                    |                                                                                                    | - 19 Sec.          |                                                                                                    |                                                                                                    | · 1                       |
| 3       |              | er - 19           |                      |                                                                                                    | <b>-</b>                                                                                                    |                    |                                                                                                    |                                                                                                    |                           |
| 4       | an tan ing s | and the second    | 1                    |                                                                                                    |                                                                                                    |                    |                                                                                                    |                                                                                                    | <b>*</b> ***/             |
| 5       | H            |                   | 1                    | and the second second second second second second second second second second second second second second second | 4. State 1 and 1 and 1 and 1 and 1 and 1 and 1 and 1 and 1 and 1 and 1 and 1 and 1 and 1 and 1 and 1 and 1 and | 4400 (             |                                                                                                    | مى مى مى مى مى مى مى مى مى مى مى مى مى م                                                                         | 1417 S 1417               |
| 6       |              |                   |                      |                                                                                                    |                                                                                                    | A 1997             |                                                                                                    |                                                                                                    | · · ·                     |
| 7       |              |                   |                      |                                                                                                    |                                                                                                    |                    |                                                                                                    |                                                                                                    | - 19 A                    |
| 8       |              | 1. Sec.           |                      |                                                                                                    | <b></b>                                                                                                    |                    |                                                                                                    |                                                                                                    |                           |
| 9       |              | <b></b>           | <b></b>              |                                                                                                    | 1. 1. 1. 1. 1. 1. 1. 1. 1. 1. 1. 1. 1. 1                                                                       |                    |                                                                                                    |                                                                                                    |                           |
|         |              |                   |                      |                                                                                                    | Kopā:                                                                                                    | . A (              |                                                                                                    | and the second second second second second second second second second second second second second second second | Law .                     |
|         |              |                   |                      |                                                                                                    |                                                                                                    | Kopā:              | 4. Carlos Areas - Areas - Areas - Areas - Areas - Areas - Areas - Areas - Areas - Areas - Areas - Areas - Areas | and the state of the state of the state of the state of the state of the state of the state of the state of the  | 200-10 (N.S.)             |

Atbildīgā persona:

Sagatavots KpDC pēc klienta iesniegtajiem datiem Sagatavošanas datums: 05.03.2021.

- Kopsavilkuma beigas -

Attēls 14. Atskaites Uzmērīšanas akta kopsavilkums pa sortimentiem PDF formātā

2) Lejuplādēt CSV () – nospiežot pogu, atskaite, kā Excel datne tiek lejupielādēta personas

Σà 11.csv

) (attēls 15).

datorā CSV formātā (Excel datne -

|        |            |                 |                   | Testēšanas pārskata | Uzmērīšanas |                 | Kopējais tilpums | Kvalitatīvais tilpums |             |
|--------|------------|-----------------|-------------------|---------------------|-------------|-----------------|------------------|-----------------------|-------------|
| Nr.p.k | Saņēmējs 🛛 | Pavadzīmes Nr.2 | Pavadzīmes datums | Nr.                 | datums      | Sortimenta kods | cbm              | cbm                   | Brāķis cbm2 |
| 1      | SIA        |                 |                   |                     |             |                 |                  |                       |             |
| 2      | 2          |                 |                   |                     |             |                 |                  |                       |             |
| 3      | 5          |                 |                   |                     |             |                 |                  |                       |             |
| 4      | L .        |                 |                   |                     |             |                 |                  |                       |             |
| 5      | 5          |                 |                   |                     |             |                 |                  |                       |             |
| 6      | 5          |                 |                   |                     |             |                 |                  |                       |             |
| 7      | ,          |                 |                   |                     |             |                 |                  |                       |             |
| 8      | 3          |                 |                   |                     |             |                 |                  |                       |             |
| g      | )          |                 |                   |                     |             |                 |                  |                       |             |

Attēls 15. Atskaites Uzmērīšanas akta kopsavilkums pa sortimentiem CSV formātā

- 3) Labot () nospiežot pogu, tiek atvērta atskaites sagatavošanas forma un atskaiti ir iespējams labot. Šī poga ir pieejama, ja atskaite nav akceptēta (atzīmēta pazīme "Pieņemts").
- Dzēst () nospiežot pogu, atskaite tiek dzēsta. Šī poga ir pieejama, ja atskaite nav akceptēta (atzīmēta pazīme "Pieņemts").

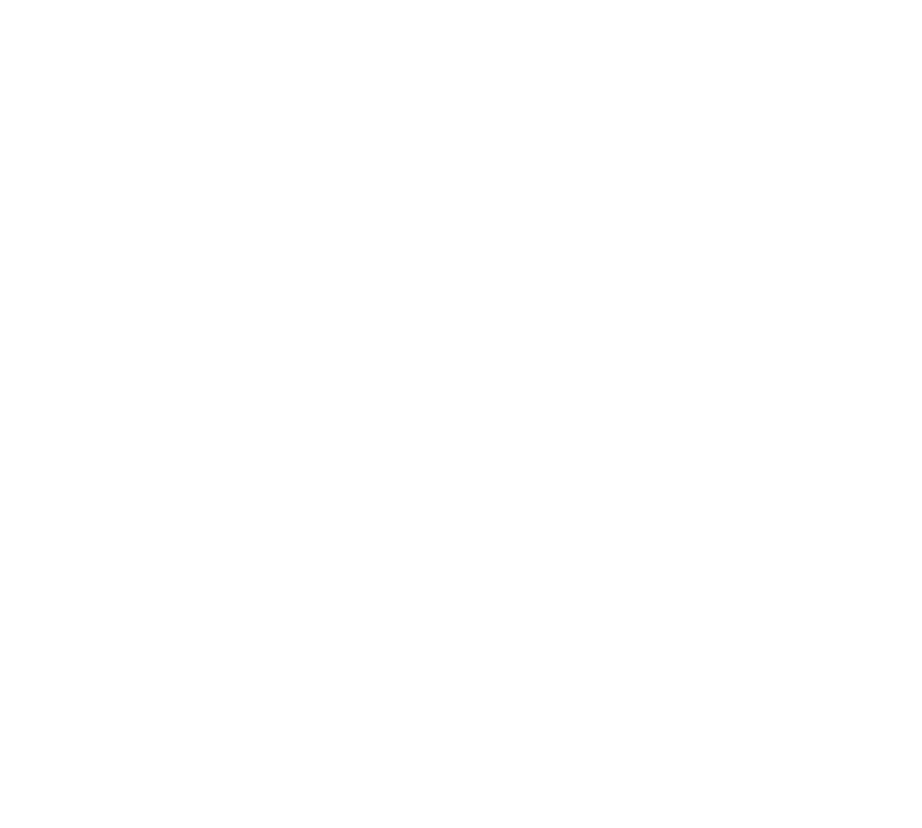

#### 4. Grupētās atskaites

Lai sagatavotu Grupēto atskaiti, nospiediet uz izvēlnes "Grupētās atskaites" (attēls 16).

|                                    | Sākums |
|------------------------------------|--------|
| Atskaišu sadaļa                    |        |
| 🗲 Atpakaļ                          |        |
| 希 Sākums                           |        |
| 🗎 UA kopsavilkumi                  |        |
| UA kopsavilkumi pa<br>sortimentiem |        |
| 🗎 Grupētās atskaites               |        |
|                                    |        |
|                                    |        |

Attēls 16. Izvēlne "Grupētās atskaites"

Tiek atvērta Grupētās atskaites forma, kurā tiek atspoguļotas visas sagatavotās atskaites (17.attēls). Formā ir redzami jau sagatavoto atskaišu dati:

- 1) ID sagatavotās atskaites kārtas numurs.
- 2) Piegādātājs pārdevēja uzņēmuma nosaukums.
- 3) Pircējs pircēja uzņēmuma nosaukums.
- 4) Matrica matricas numurs.
- 5) Datums no sākuma perioda datums, no kura atskaite sagatavota.
- 6) Datums līdz beigu perioda datums, līdz kuram atskaite sagatavota.
- 7) Atb.vārds vārds un uzvārds personai, kas paraksta atskaiti.
- 8) Atb.amats amata nosaukums prsonai, kas paraksta atskaiti.
- 9) Piezīmes atskaites sagatavošanā pievienotās piezīmes.
- 10) Pieņemts pazīme, ka atskaite ir akceptēta (jā/nē). Kad atskaite ir akceptēta, to nav iespējams labot.

| <ul> <li>Atskalšu sadelja</li> <li>Atskalšu sadelja</li> <li>Atskalšu sadelja</li> <li>Atskalšu sadelja</li> <li>Atskalšu sadelja</li> <li>UA kopsavilkumi pa<br/>sortimentiem</li> <li>Grupetās atskaltes</li> </ul> | Grupētās      | atskaites |                                                                                                    |                                                                                                    |         |             |             |                                                                                                    |                                                                                                    |          |          |
|----------------------------------------------------------------------------------------------------|---------------|-----------|----------------------------------------------------------------------------------------------------|----------------------------------------------------------------------------------------------------|---------|-------------|-------------|----------------------------------------------------------------------------------------------------|----------------------------------------------------------------------------------------------------|----------|----------|
|                                                                                                    | Izveidot atsk | aiti      |                                                                                                    |                                                                                                    |         |             |             |                                                                                                    |                                                                                                    |          |          |
| Atskaišu sadaļa                                                                                                    | Darbības      | ID        | Piegādātājs                                                                                                    | Pircējs                                                                                                    | Matrica | Datums no   | Datums līdz | Atb. vārds                                                                                                    | Atb. amats                                                                                                    | Piezīmes | Pieņemts |
|                                                                                                    | 22 🗠 🖉 🛍      | 19        |                                                                                                    |                                                                                                    |         | 01.08.2021. | 31.08.2021. |                                                                                                    |                                                                                                    |          | Nē       |
| 🗲 Atpakaj                                                                                                    | ₿₽₩₽₿         | 17        | and an and a second                                                                                              |                                                                                                    |         | 21.07.2021. | 26.07.2021. |                                                                                                    | a series de la composition de la composition de la composition de la composition de la composition de la compos  |          | Nē       |
| 🖶 Sākums                                                                                                    | 2 2 🗠 🖉 🛍     | 16        | an an an an an an an an an an an an an a                                                                         |                                                                                                    |         | 01.01.2021. | 26.07.2021. |                                                                                                    |                                                                                                    |          | Nê       |
| 114 koncovilkumi                                                                                                    | ◪◪◪◢ֿ         | 15        |                                                                                                    | and the second states                                                                                            |         | 21.07.2021. | 26.07.2021. |                                                                                                    | and second a second second second                                                                                |          | Nē       |
|                                                                                                    | C 🛛 🗠 🖉 🛍     | 14        |                                                                                                    |                                                                                                    |         | 21.06.2021. | 30.06.2021. |                                                                                                    |                                                                                                    |          | Nē       |
| UA kopsavilkumi pa<br>sortimentiem                                                                                                    | 2 2 🗠 🖉 🛍     | 13        | and the second second second second second second second second second second second second second second second | and the second second                                                                                            |         | 21.06.2021. | 30.06.2021. | and the second second second                                                                                                    |                                                                                                    |          | Nē       |
|                                                                                                    | ☑ ☑ ☑ ✔ @     | 12        |                                                                                                    | and the second second                                                                                            |         | 21.07.2021. | 26.07.2021. |                                                                                                    | 1999 - 1999 - 1999 - 1999 - 1999 - 1999 - 1999 - 1999 - 1999 - 1999 - 1999 - 1999 - 1999 - 1999 - 1999 - 1999 -  |          | Nē       |
| Grupetas atskaites                                                                                                    | A 🗹 🛩 🖉 🛍     | 11        | and selection of the selection                                                                                   | and the second second second second second second second second second second second second second second second |         | 01.05.2021. | 31.05.2021. | 1                                                                                                    | toper as it is a second second                                                                                   |          | Nē       |
|                                                                                                    |               | 10        |                                                                                                    |                                                                                                    |         | 01.05.2021. | 31.05.2021. |                                                                                                    |                                                                                                    |          | Nē       |
|                                                                                                    | A 🛛 🗠 🖉 🛍     | 9         | and the second second                                                                                            | and the second second second second second second second second second second second second second second second |         | 01.05.2021. | 31.05.2021. | The second second second                                                                                                    | and the second second second second second second second second second second second second second second second |          | Nē       |
|                                                                                                    | ◪◪◪◢៙         | 8         |                                                                                                    | and the second second second second second second second second second second second second second second second |         | 01.05.2021. | 31.05.2021. | and the second second                                                                                                    |                                                                                                    |          | Nē       |
|                                                                                                    | A 🛛 🛩 🖉 🛍     | 7         | 1                                                                                                    | the second second                                                                                                |         | 03.02.2021. | 31.03.2021. | and services of the service of the service of the s | and the second second                                                                                            |          | Nē       |
|                                                                                                    | A 🛛 🛩 🖉 🛍     | 5         |                                                                                                    |                                                                                                    |         | 01.11.2020. | 30.11.2020. |                                                                                                    |                                                                                                    |          | Nē       |
|                                                                                                    | A 🛛 🗠 🖉 🛍     | 4         | and the second second                                                                                            |                                                                                                    |         | 01.06.2021. | 30.06.2021. |                                                                                                    | and provide the state of the second states                                                                       |          | Nē       |
|                                                                                                    | ▲ 🖉 🗠 🖉 🛍     | 3         | and states and                                                                                                   |                                                                                                    |         | 01.06.2021. | 30.06.2021. |                                                                                                    | and the second second second second second second second second second second second second second second second |          | Nē       |
|                                                                                                    | ▲ 🖬 🗠 🖉 🛍     | 2         | a an an an an an an an an an an an an an                                                                         |                                                                                                    |         | 02.02.2021. | 04.02.2021. | a series and a sub-                                                                                                    | and the second second second second second second second second second second second second second second second |          | Nē       |
|                                                                                                    |               | 1         |                                                                                                    | a manager and a second                                                                                           |         | 01.02.2021. | 28.02.2021. | a manager a star                                                                                                    | 1                                                                                                    |          | Nē       |

Attēls 17. Forma "Grupētās atskaites"

Lai izveidotu jaunu atskaiti, nospiediet pogu <Izveidot atskaiti> (attēls 18.).

|                                    | Grupētās      | atskaites |                      |                                                                                                    |         |             |             |                      |                       |          |          |
|------------------------------------|---------------|-----------|----------------------|----------------------------------------------------------------------------------------------------|---------|-------------|-------------|----------------------|-----------------------|----------|----------|
| NOT THE REPORT OF                  | Izveidot atsk | aiti      |                      |                                                                                                    |         |             |             |                      |                       |          |          |
| Atskaišu sadaļa                    | Darbības      | ID        | Piegādātājs          | Pircējs                                                                                                    | Matrica | Datums no   | Datums līdz | Atb. vārds           | Atb. amats            | Piezīmes | Pieņemts |
|                                    | B 🗹 / 🛍       | 19        |                      |                                                                                                    |         | 01.08.2021. | 31.08.2021. |                      |                       |          | Nē       |
| 🗲 Atpakaļ                          | D 🗹 🖉 🛍       | 17        | Constant and the     | CONTRACTOR OF THE                                                                                              |         | 21.07.2021. | 26.07.2021. | ( Alternation of the | Sector States and     |          | Nē       |
| 🖷 Sākums                           | ₿₽₩₽₿         | 16        | Real Property in the | New States                                                                                                    |         | 01.01.2021. | 26.07.2021. |                      |                       |          | Nē       |
|                                    | A 🛛 🛩 🖉 🛍     | 15        |                      |                                                                                                    |         | 21.07.2021. | 26.07.2021. |                      |                       |          | Nē       |
| UA kopsavilkumi                    | B 🗹 🖉 🛍       | 14        |                      |                                                                                                    |         | 21.06.2021. | 30.06.2021. |                      |                       |          | Nē       |
| UA kopsavilkumi pa<br>sortimentiem | 🖻 🕅 🛩 🖋 🛍     | 13        | No. Contraction      | No                                                                                                    |         | 21.06.2021. | 30.06.2021. | a de case a          | Research Constants    |          | Nē       |
| Jorannenaem                        | ₿₽₩₽₿         | 12        | <b>Belger State</b>  | Beer State                                                                                                    |         | 21.07.2021. | 26.07.2021. |                      |                       |          | Nē       |
| 🗎 Grupētās atskaites               | ₽₽₩₽₽         | 11        | Contract Contract    |                                                                                                    |         | 01.05.2021. | 31.05.2021. |                      | Bernet Bernets, 72    |          | Nē       |
|                                    | C 🗹 🖉 🖉       | 10        |                      |                                                                                                    |         | 01.05.2021. | 31.05.2021. |                      |                       |          | Nē       |
|                                    | C 🗙 🗠 🖉 🛍     | 9         | Contraction of the   | Conservation of the second second second second second second second second second second second second second |         | 01.05.2021. | 31.05.2021. | A second second      | COLOR COLOR SPACE     |          | Nē       |
|                                    | A 🛛 🗠 🖉 🛍     | 8         | 66666778             |                                                                                                    |         | 01.05.2021. | 31.05.2021. |                      | <b>BARRIER STR</b>    |          | Nē       |
|                                    | 2 🖉 🗠 🖉 🛍     | 7         |                      |                                                                                                    |         | 03.02.2021. | 31.03.2021. |                      |                       |          | Nē       |
|                                    | A 🖈 🛩 🖉 🛍     | 5         |                      |                                                                                                    |         | 01.11.2020. | 30.11.2020. |                      |                       |          | Nē       |
|                                    | C 🕅 🗠 🖉 🛍     | 4         | Constant of the      | 60.253778                                                                                                    |         | 01.06.2021. | 30.06.2021. | Constant 7           | Sector States State   |          | Nē       |
|                                    | A 🛛 🛩 🖉 🛍     | 3         | BALLES TOTAL         | No. 200 Table                                                                                                  |         | 01.06.2021. | 30.06.2021. |                      |                       |          | Nē       |
|                                    | B 🗹 🖉 🖄       | 2         |                      | Contract Total                                                                                                 |         | 02.02.2021. | 04.02.2021. |                      |                       |          | Nē       |
|                                    | D D 🗠 🖉 🛍     | 1         | 100 to the T         | and the second                                                                                                 |         | 01.02.2021. | 28.02.2021. | 1990 - 1996 - 175    | and the second second |          | Nē       |

Attēls 18. Poga <Izveidot atskaiti>

Tiek atvērta atskaites izveides forma (19.attēls). Aizpildiet nepieciešamos laukus. Lauki, kas atzīmēti ar zvaigznīti, ir obligāti aizpildāmi:

- 1) Piegādātājs izvēlieties no izvēlnes pārdevēja uzņēmuma nosaukumu par kuru tiks sagatavota atskaite.
- 2) Pircējs izvēlieties no izvēlnes pircēja uzņēmuma nosaukumu par kuru tiks sagatavota atskaite.
- 3) Matrica norādot marticas numuru, tiek atlasīti dati par konkrētu matricu.
- 4) Atskaites datu tips izvēlieties uzmērīšanas veidu, par kuru tiks sagatavota atskaite:
  - Individuālā uzmērīšana;
  - Kraujmērs.
- 5) Grupēt pēc Izvēlieties grupēšanas veidu. Balstoties uz izvēlēto grupēšanas veidu, tiks atspoguļoti dati atskaitē. Iespējams izvēlēties vairākus grupēšanas veidus. Ja nevēlaties sagatavot atskaiti par vienu no izvēlētajiem grupēšanas veidiem, lai to izdzēstu, nospiediet uz krustiņa

atzīmes ( ). Iespējams izvēlēties no sekojošiem grupēšanas veidiem:

- Individuālajai uzmērīšanai iespējams izvēlēties no sekojošiem grupēšanas veidiem sertifikāta tips, pavadzīmes numurs, pircējs, pārdevējs, sortimenta kods, caurmērs, garums, brāķa kods, sugas kods.
- Kraujmēra uzmērīšanai iespējams izvēlēties no sekojošiem grupēšanas veidiem sertifikāta tips, pavadzīmes numurs, pircējs, pārdevējs, sortiments, brāķa kods.
- 6) Datums no datums, no kura atskaite tiks sagatavota.
- 7) Datums līdz datums, līdz kuram atskaite tiks sagatavota.
- 8) Atbildīgā vārds un uzvārds vārds un uzvārds personai, kas paraksta atskaiti.
- 9) Atbildīgā amats amata nosaukums personai, kas paraksta atskaiti.
- 10) Piezīmes vieta, kurā pievienot piezīmes par atskaiti.
- 11) Pieņemts pazīme, ka atskaite ir akceptēta (pieņemta). Kad atskaite ir akceptēta, to nav iespējams labot.

| Izveidot grupēto atskaiti  |  |
|----------------------------|--|
| Piegādātājs                |  |
| X *                        |  |
| Pircéjs × •                |  |
| Matrica                    |  |
|                            |  |
| Atskaites datu tips *      |  |
| •                          |  |
| Grupët pëc *               |  |
| Datums no *                |  |
|                            |  |
| Datums lidz *              |  |
|                            |  |
| Atbildīgā vārds, uzvārds * |  |
|                            |  |
| Atbildiga amats *          |  |
| Piezīmes                   |  |
|                            |  |
| Pieņemts                   |  |
|                            |  |
| Saglabát                   |  |
|                            |  |

Attēls 19. Grupētās atskaites datu ievades forma

Saglabāt Kad visi obligātie lauki aizpildīti, nospiediet pogu <Saglabāt> ( un tās dati tiks atspoguļoti "Grupētās atskaites" formā. Ar sagatavotajām atskaitēm ir iespējams veikt sekojošas darbības: ). Atskaite tiks saglabāta

1) Lejuplādēt PDF (<sup>12)</sup> – nospiežot pogu, atskaite tiek lejupielādēta personas datorā .PDF

18.pdf ), (attēls 20). formātā (

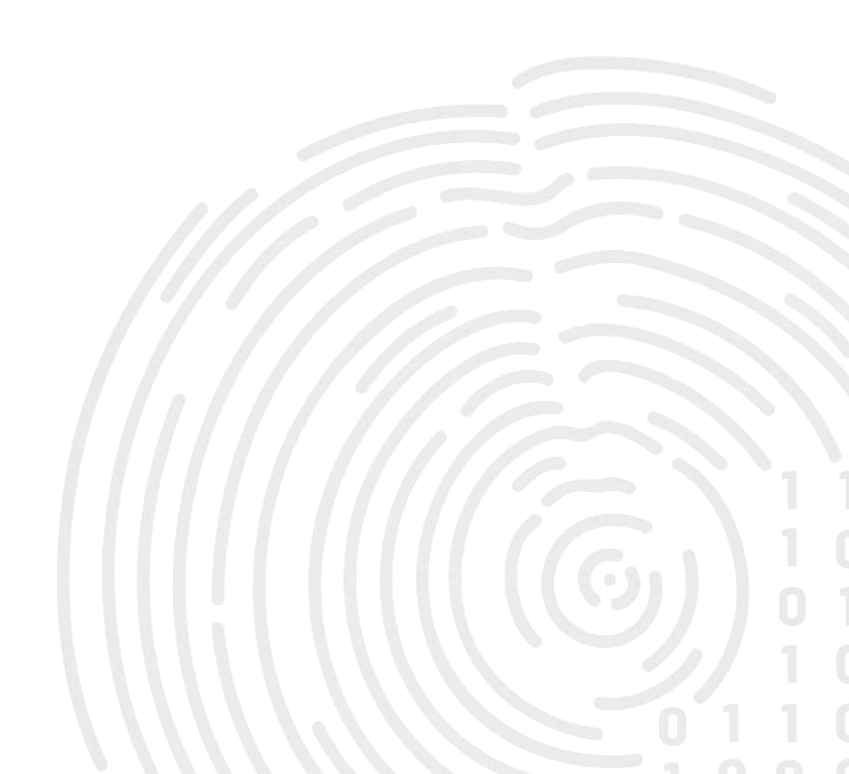

## Grupētā atskaite

#### Laika periods: 20.08.2021.-24.08.2021.

Sortiments: Apaļie kokmateriāli

#### Piegādātājs:

Juridiskā adrese:

| Pircējs: | 1 |
|----------|---|
|----------|---|

Juridiskā adrese:

| Nr.p.k. | Pavadzīmes numurs | Sortiments | Sertifikāta tips | Brāķa kods | Skaits      | Kraujmērs           | Bruto                                              | Trupe            | Brāķis          | Neto                                                                                                    | Bruto fakt.                                                                                                    | Neto fakt.                               | Brāķis fakt.                                                                                                    |
|---------|-------------------|------------|------------------|------------|-------------|---------------------|----------------------------------------------------|------------------|-----------------|----------------------------------------------------------------------------------------------------|----------------------------------------------------------------------------------------------------|------------------------------------------|----------------------------------------------------------------------------------------------------|
| 1       |                   |            |                  |            | Sec. 2      |                     |                                                    |                  | 172             |                                                                                                    |                                                                                                    |                                          |                                                                                                    |
| Kopā:   |                   |            |                  |            | - 10 J      |                     | S                                                  | $s_{c,m}$        | T (67-3         |                                                                                                    | 5.1                                                                                                    |                                          | (-, -)                                                                                                    |
| 2       |                   |            |                  |            |             |                     | 10. <b>11. 11. 11.</b> 11. 11. 11. 11. 11. 11. 11. | S                | 1 2 1           |                                                                                                    | $1^{(2)} = 1^{(2)} \frac{1}{2} \frac{1}{2} $ | 100                                      |                                                                                                    |
| Kopā:   |                   |            |                  |            |             |                     |                                                    | S - 70.          | - 18 A          |                                                                                                    | 1 · · · · · · · · · · · · · · · · · · ·                                                                                                    | L-CONTRACT, MI                           |                                                                                                    |
| 3       |                   |            |                  |            |             | 1 X                 | U THE                                              | <u>8</u> - 7 - 2 |                 |                                                                                                    |                                                                                                    | 1.1.1.1.1.1.1.1.1.1.1.1.1.1.1.1.1.1.1.1. |                                                                                                    |
| Kopā:   |                   |            |                  |            |             | <u>1997 - 19</u>    |                                                    |                  |                 |                                                                                                    |                                                                                                    |                                          | 17 1 3 T 6 6 1                                                                                                  |
| 4       |                   |            |                  |            | 1997 - P    |                     | U                                                  |                  |                 |                                                                                                    | 2000                                                                                                    | 1995 - S.                                |                                                                                                    |
| Kopā:   |                   |            |                  |            |             | 1. S. S. S. S.      |                                                    |                  |                 |                                                                                                    |                                                                                                    |                                          |                                                                                                    |
| 5       |                   |            |                  |            |             |                     | C                                                  | S (17.7          |                 |                                                                                                    |                                                                                                    | 1                                        |                                                                                                    |
| Kopā:   |                   |            |                  |            | - C - J     | (* * <u>*</u> * *   |                                                    | ñ7               |                 |                                                                                                    |                                                                                                    | 1                                        |                                                                                                    |
| 6       |                   |            |                  |            |             |                     |                                                    | 8 11 T - 1       |                 |                                                                                                    |                                                                                                    | 3.00                                     |                                                                                                    |
| Kopā:   |                   |            |                  |            |             | [                   |                                                    | S                |                 |                                                                                                    |                                                                                                    |                                          |                                                                                                    |
| 7       |                   |            |                  |            | X, 7, 7<br> |                     |                                                    | 300 N T T        |                 | 1                                                                                                    |                                                                                                    |                                          |                                                                                                    |
| Kopā:   |                   |            |                  |            |             | 1- (**** <u>5</u> ) | (* 1995) -<br>1997 -                               |                  |                 |                                                                                                    | $(x,y) \in \mathbb{R}^{n} \to \mathbb{R}$                                                                                                    | 1.12                                     |                                                                                                    |
| Kopā:   |                   |            |                  |            |             | 5 N                 | 1                                                  |                  | 6               |                                                                                                    |                                                                                                    |                                          | 1997 - 1997 - 1997 - 1997 - 1997 - 1997 - 1997 - 1997 - 1997 - 1997 - 1997 - 1997 - 1997 - 1997 - 1997 - 1997 - |
| Kopā:   |                   |            |                  |            | 1.14        | 1                   |                                                    | S - 76 -         | <u>्न २</u> - १ |                                                                                                    | In stars at                                                                                                    | 1                                        | Service States of                                                                                               |
| Kopā:   |                   |            |                  |            |             |                     | S                                                  |                  |                 | 1997 - 1997 - 1997 - 1997 - 1997 - 1997 - 1997 - 1997 - 1997 - 1997 - 1997 - 1997 - 1997 - 1997 - 1997 - 1997 -<br>1997 - 1997 - 1997 - 1997 - 1997 - 1997 - 1997 - 1997 - 1997 - 1997 - 1997 - 1997 - 1997 - 1997 - 1997 - 1997 - |                                                                                                    |                                          |                                                                                                    |

#### Atbildīgā persona:

Sagatavots KpDC pēc klienta iesniegtajiem datiem Sagatavošanas datums: 25.08.2021.

- Kopsavilkuma beigas -

Attēls 20. Atskaites Grupētā atskaite .PDF formātā

2) Lejuplādēt CSV () – nospiežot pogu, atskaite, kā Excel datne tiek lejupielādēta personas

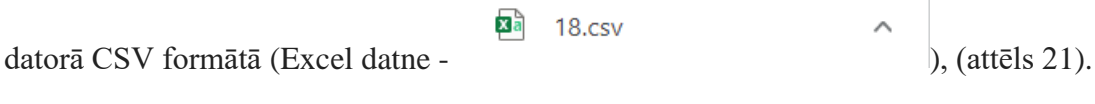

|        | Pavadzīmes |            |                   |             |        |                    |       |       |         |      |             |            |               |
|--------|------------|------------|-------------------|-------------|--------|--------------------|-------|-------|---------|------|-------------|------------|---------------|
| Nr.p.k | numurs     | Sortiments | Sertifikāta tips⊇ | Brāķa kods⊡ | Skaits | Kraujmērs <b>?</b> | Bruto | Trupe | Brāķis⊠ | Neto | Bruto fakt. | Neto fakt. | Brāķis fakt.ℤ |
| 1      |            |            |                   |             |        |                    |       |       |         |      |             |            |               |
| Кора   |            |            |                   |             |        |                    |       |       |         |      |             |            |               |
| 2      |            |            |                   |             |        |                    |       |       |         |      |             |            |               |
| Кора   |            |            |                   |             |        |                    |       |       |         |      |             |            |               |
| 3      |            |            |                   |             |        |                    |       |       |         |      |             |            |               |
| Кора   |            |            |                   |             |        |                    |       |       |         |      |             |            |               |
| 4      |            |            |                   |             |        |                    |       |       |         |      |             |            |               |
| Кора   |            |            |                   |             |        |                    |       |       |         |      |             |            |               |
| 5      |            |            |                   |             |        |                    |       |       |         |      |             |            |               |
| Кора   |            |            |                   |             |        |                    |       |       |         |      |             |            |               |
| 6      |            |            |                   |             |        |                    |       |       |         |      |             |            |               |
| Kopā   |            |            |                   |             |        |                    |       |       |         |      |             |            |               |
| 7      |            |            |                   |             |        |                    |       |       |         |      |             |            |               |
| Kopā   |            |            |                   |             |        |                    |       |       |         |      |             |            |               |
| Корā   |            |            |                   |             |        |                    |       |       |         |      |             |            |               |
| Kopā   |            |            |                   |             |        |                    |       |       |         |      |             |            |               |

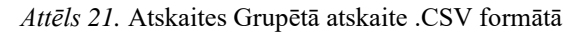

3) Apskatīt grafiku () – nospiežot pogu tiek sagatavots grafiks ar atskaitē ģenerētajiem datiem (attēls 22).

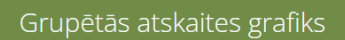

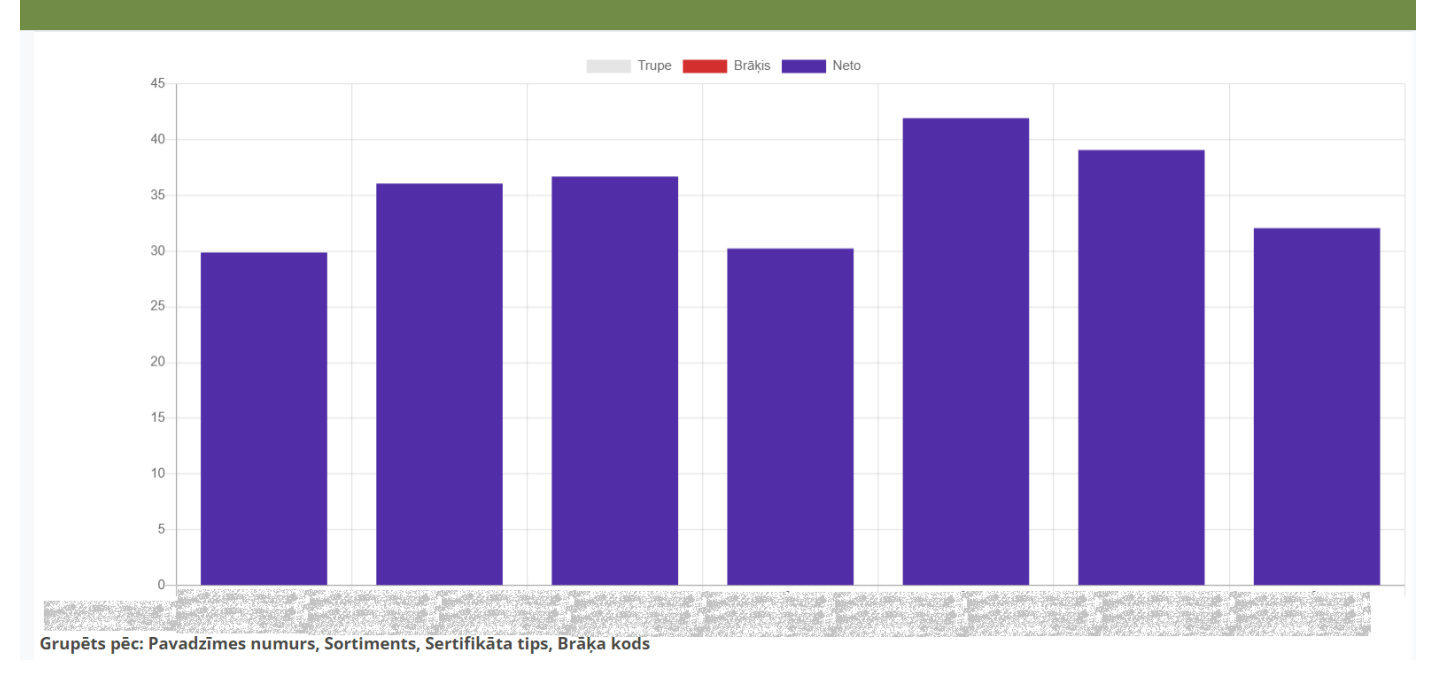

Attēls 22. Grupētās atskaites grafiks

- 4) Labot () nospiežot pogu, tiek atvērta atskaites sagatavošanas forma un atskaiti ir iespējams labot. Šī poga ir pieejama, ja atskaite nav akceptēta (atzīmēta pazīme "Pieņemts").
- 5) Dzēst () nospiežot pogu, atskaite tiek dzēsta. Šī poga ir pieejama, ja atskaite nav akceptēta (atzīmēta pazīme "Pieņemts").

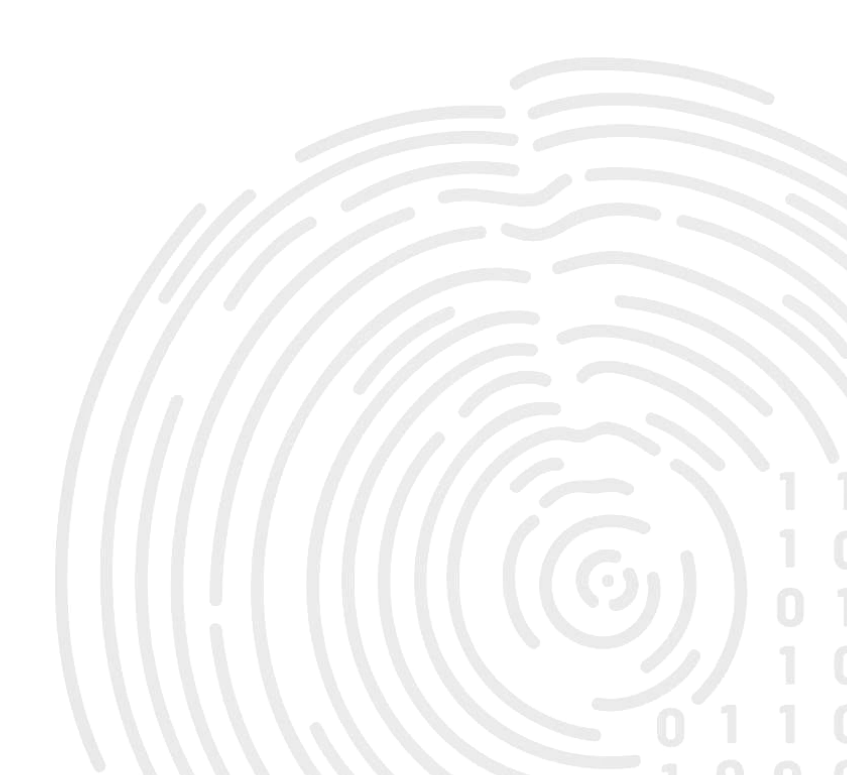